## 1.Obsługa Wniosku

Po zalogowaniu do systemu jsos.pwr.edu.pl student dyplomant o statusie Aktywny lub Urlop będzie miał dostępną zakładkę Dyplom (rys.1)

| POLITECHINIKA WROCŁAWSKA |                   | Twoje dane Indeks Zajęcia Podania Finanse Wiadomości Pomoc     | 245 |
|--------------------------|-------------------|----------------------------------------------------------------|-----|
| ♠ Start ▶ Indeks         |                   | Przeglądaj jako student W03 • CHE-ASZ • ST-IIM-WRO • (Aktywny) | ~   |
| Indeks = Zdjęcie         | 2 Dane stude      | inta                                                           |     |
| ✓ Poświadczenia wpisów   | Wydział           |                                                                |     |
| 123 Ocenianie            | Kierunek          |                                                                |     |
| 😝 Praktyki               | Specjalność       |                                                                |     |
| + Dane dodatkowe         | Stopień           |                                                                |     |
| 🗇 Uwaei do suplementu    | Numer albumu      |                                                                |     |
|                          | Imiona            |                                                                |     |
| E Dyplom                 | Nazwisko          |                                                                |     |
|                          | Imię ojca         |                                                                |     |
| 8                        | Data urodzenia    |                                                                |     |
|                          | Miejsce urodzenia |                                                                |     |

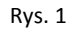

Po kliknięciu w zakładkę Dyplom pojawi się Wniosek o wydanie kompletu dyplomu z opcjami do wypełnienia przez studenta. (rys.2)

## Instrukcja składania wniosku komplet dokumentów do dyplomu przez studenta

| ★ Start ► Indeks ► Dyplom                |                                                                                                    |
|------------------------------------------|----------------------------------------------------------------------------------------------------|
| Indeks =                                 | Dyplom - złóż wniosek                                                                                                    |
| 💄 Dane studenta                          |                                                                                                    |
| 🖅 mLegitymacja                           | www<br>Wojosek o wydanie kompletu dyplomu                                                                                       |
| <ul> <li>Poświadczenia wpisów</li> </ul> | Whosek o wydanie <u>kompietu dypionu</u>                                                                                        |
| 123 Ocenianie                            | Proszę o wydanie oryginału <b>dyplomu ukończenia studiów</b> oraz jego <b>dwóch odpisów</b> (proszę wybrać jedną z opcji*), tj: |
| 😝 Praktyki                               | 🗹 dwóch odpisów dyplomu w języku polskim                                                                                        |
| + Dane dodatkowe                         | 🗌 jednego odpisu dyplomu w języku polskim i jednego odpisu dyplomu w języku angielskim                                          |
| 句 Uwagi do suplementu                    | 🗌 jednego odpisu dyplomu w języku polskim i jednego odpisu dyplomu w języku niemieckim                                          |
| Dyplom                                   | Proszę o wydanie <b>suplementu do dyplomu</b> oraz jego <b>dwóch odpisów</b> (proszę wybrać jedną z opcji*), tj:                |
|                                          | 🗹 dwóch odpisów suplementu w języku polskim                                                                                     |
|                                          | 🗌 jednego odpisu suplementu w języku polskim i jednego odpisu suplementu w języku angielskim                                    |
|                                          | Proszę o wydanie <u>dodatkowych odpisów dyplomu ukończenia studiów lub suplementu do dyplomu</u> :                              |
|                                          | 🗹 odpisu dyplomu ukończenia studiów w języku angielskim - 3                                                                     |
|                                          | 🗌 odpisu dyplomu ukończenia studiów w języku niemieckim - <i>liczba sztuk</i>                                                   |
|                                          | 🗌 odpisu suplementu do dyplomu w języku angielskim - <i>liczba sztuk</i>                                                        |
|                                          | 🗹 odpisu dyplomu ukończenia studiów w języku polskim                                                                            |
|                                          | 🗹 odpisu suplementu do dyplomu w języku polskim                                                                                 |

Rys. 2

Na wniosku należy zaznaczyć checkboxem w odpowiednim polu to co wybiera Student (rys.2). Proszę pamiętać, że należy wybrać 1 z opcji dotyczącą odpisów ukończenia studiów oraz suplementu do dyplomu. Dodatkowo student może wybrać jedną z opcji do wyboru dodatkowych odpisów dyplomu i suplementu i w miejscu liczba sztuk wpisać ilość.

Przed wybraniem opcji student ma możliwość zapoznania się z opłatami wniosków (rys.3).

| płaty*:                                                                         |                                                                           |                                                                                                    |
|---------------------------------------------------------------------------------|---------------------------------------------------------------------------|----------------------------------------------------------------------------------------------------|
| data rozpoczęcia studiów                                                        | opłata za tzw. komplet dyplomu                                            | opłata za każdy dodatkowy odpis dyplomu/suplementu w j. obcym                                                  |
| przed rokiem akademickim 2019/2020                                              | 60 zł                                                                     | 20 zł                                                                                                    |
| w roku akademickim 2019/2020 i później                                          | bezpłatny                                                                 | 20 zł                                                                                                    |
|                                                                                 |                                                                           |                                                                                                    |
| * Wysokość opłat za wydanie dokumentów uwarunkowana jest datą rozpoczęcia s     | tudiów na PWr. (Zarządzenie Wewnętrzne Rektora nr 69/2019 i 84/2019       | w sprawie wysokości opłat pobieranych przez Uczelnię za wydawanie dokumentów)                                  |
| ** Przez określenie "rozpoczęcie studiów" rozumie się podjęcie studiów na danym | kierunku studiów, poziomie, formie i profilu studiów po: rekrutacji, prze | eniesieniu z innego kierunku studiów, formy lub profilu studiów, po zmianie uczelni lub po wznowieniu studiów. |
|                                                                                 |                                                                           |                                                                                                    |
| Uwaga Złożony wniosek będzie można zmienić tylko poprzez kontakt z Dziekanat    | em.                                                                       |                                                                                                    |
| Złóż wniosek                                                                    |                                                                           |                                                                                                    |

Po wybraniu odpowiednich opcji klawiszem 'Złóż wniosek' Złóż wniosek Student wysyła wniosek do Dziekanatu.(rys.3). Przed ostatecznym złożeniem wniosku jest komunikat o treści (rys.4):

| Składasz wniosek o wydanie kompletu dyplomu              |                       |   |  |  |
|----------------------------------------------------------|-----------------------|---|--|--|
|                                                          |                       |   |  |  |
| Uwaga Złożony wniosek będzie można zmienić jedynie przez | kontakt z dziekanatem |   |  |  |
|                                                          |                       |   |  |  |
|                                                          |                       |   |  |  |
|                                                          | Anuluj Złóż wniosel   | k |  |  |

Rys. 4

Po wysłaniu wniosku **nie ma możliwości edycji wniosku** w systemie JSOS. Wniosek można edytować tylko poprzez kontakt z Dziekanatem.

Po wysłaniu wniosku do Dziekanatu otrzymuje on status 'Złożony' ZŁOŻONY' (rys.5). Student ma również możliwość wydrukowania/ podglądu wniosku. Służy do tego przycisk 'Podgląd wniosku Podgląd wniosku (rys. 5).

## Instrukcja składania wniosku komplet dokumentów do dyplomu przez studenta

| Zučiow<br>Wniosek o wydanie <u>kompletu dyplomu</u>                                                                                                    |                                                          |                                                                                      |  |
|----------------------------------------------------------------------------------------------------|----------------------------------------------------------|--------------------------------------------------------------------------------------|--|
| Proszę o wydanie oryginału <b>dyplomu ukończenia studiów</b> oraz jego <b>dwóch odpisó</b><br>dwóch odpisów dyplomu w języku polskim<br>jednego odpisu dyplomu w języku polskim i jednego odpisu dyplomu w języku angielskin<br>jednego odpisu dyplomu w języku polskim i jednego odpisu dyplomu w języku niemiecki | i <b>w</b> (proszę wybrać jedną z opcji*), tj:<br>n<br>m |                                                                                      |  |
| Proszę o wydanie <b>suplementu do dypłomu</b> oraz jego <b>dwóch odpisów</b> (proszę wybr<br><sup>22</sup> dwóch odpisów suplementu w języku polskim<br><sup>2</sup> jednego odpisu suplementu w języku polskim i jednego odpisu suplementu w języku ang                                                            | rać jedną z opcji*). tj:<br>jelskim                      |                                                                                      |  |
| Proszę o wydanie <u>dodatkowych odpisów dypłomu ukończenia studiów lub supier</u> odpisu dypłomu ukończenia studiów w języku angielskim - 3  odpisu dypłomu ukończenia studiów w języku angielskim -  odpisu supiementu do dypłomu w języku polskim  odpisu supiementu do dypłomu w języku polskim  Opłaty*:        | mentu do dyplomu:                                        |                                                                                      |  |
| data rozpoczęcia studiów                                                                                                    | opłata za tzw. komplet dyplomu                           | opłata za każdy dodatkowy odpis dyplomu/suplementu w j. obcym                        |  |
| przed rokiem akademickim 2019/2020                                                                                                    | 60 zł                                                    | 20 zł                                                                                |  |
| w roku akademickim 2019/2020 i później                                                                                                    | bezpłatny                                                | 20 zł                                                                                |  |
| * Wysokość opłat za wydanie dokumentów uwarunkowana jest datą rozpoczęcia studiów na P                                                                                                    | Wr. (Zarządzenie Wewnętrzne Rektora nr 69/2019 i Ł       | 4/2019 w sprawie wysokości opłat pobieranych przez Uczelnię za wydawanie dokumentów) |  |
| ** Przez określenie "rozpoczęcie studiów" rozumie się podjęcie studiów na danym kierunku studiów, poziomie, formie i profilu studiów po: rekrutacji, przeniesieniu z innego kierunku studiów, formy lub profilu studiów, po zmianie uczelni lub po wznowieniu studiów.                                              |                                                          |                                                                                      |  |
| Uwaga Złożony wniosek będzie można zmienić tylko poprzez kontakt z Dziekanatem.                                                                                                    |                                                          |                                                                                      |  |
|                                                                                                    |                                                          |                                                                                      |  |
|                                                                                                    |                                                          |                                                                                      |  |
| Uwaga Nie można już edytować wniosku.                                                                                                    |                                                          |                                                                                      |  |
|                                                                                                    |                                                          |                                                                                      |  |

Rys. 5